Specifications for CSV Address Import into Superlock II

# **Table of Contents**

| Revision             | 2 |
|----------------------|---|
| Introduction         | 3 |
| Field list           | 3 |
| Example              | 3 |
| Final considerations | 5 |

## Revision

| Date       | Version | State                    |
|------------|---------|--------------------------|
| 2019.07.19 | Ver 2   | <b>Document Creation</b> |

## Introduction

This document is a reference how to import addresses into Superlock II. To generate the CSV import address file we can use the Microsoft Excel

### **Field list**

The expected order in CSV file is:

| Number   | Internal address reference (customer, dealer, contact person or responsible) |
|----------|------------------------------------------------------------------------------|
| Name     | Name of the customer                                                         |
| Address1 | Main address                                                                 |
| Address2 | Secondary address                                                            |
| Zipcode  | Related zip code                                                             |
| City     | Related city                                                                 |
| Area     | City area                                                                    |
| Phone    | Related phone                                                                |
| Fax      | Related fax                                                                  |
| Mobile   | Related mobile                                                               |
| Email    | Customer's email                                                             |

#### Example

We use this data as an example to generate the CSV:

|     |         | . 17     | - (°" -) =            |          |                      |       |        |       | L             | ibro1.csv   | - Mi   | crosoft Exce | 1         |                                                          |                    |                      |        |     | -                        | □ ×                      |
|-----|---------|----------|-----------------------|----------|----------------------|-------|--------|-------|---------------|-------------|--------|--------------|-----------|----------------------------------------------------------|--------------------|----------------------|--------|-----|--------------------------|--------------------------|
|     | 2       | Inicio   | Insertar              | Diseño   | de página            | Fórr  | nulas  | Datos | Revisar       | Vista       | Equip  | 0            |           |                                                          |                    |                      |        |     | 0                        | - = ×                    |
|     | Ê.      | X        | Calibri               | * 11     | · A A                | =     | = =    | ≫∕~   | 📑 Ajustar tex | to          | Gene   | eral         | *         |                                                          |                    | ¦a•= Inse<br>⊒¥ Elim | rtar 👻 | Σ - | 27                       | æ                        |
| F   | Pegar   | <b>v</b> | N <u>K</u> <u>s</u> - |          | <mark>≫ - A</mark> - |       |        |       | Combinar      | y centrar * | 9      | ~ % 000 *8   | 00<br>→ 0 | Formato Dar formato Est<br>condicional y como tabla y co | tilos de<br>elda * | Forr                 | nato 👻 | 2-  | Ordenar<br>y filtrar * s | Buscar y<br>eleccionar * |
| Po  | rtapap. | . B      | Fu                    | iente    | 5                    |       |        | Aline | eación        | G.          |        | Número       | - Fa      | Estilos                                                  |                    | Celo                 | las    |     | Modific                  | ar                       |
|     |         | A1       | <b>-</b> (            |          | f <sub>*</sub> CUS0  | 01    |        |       |               |             |        |              |           |                                                          |                    |                      |        |     |                          | ×                        |
|     | A       |          | В                     | С        | D                    | E     | F      | G     | Н             | 1           |        | J            |           | К                                                        |                    | L                    | N      | 1   | N                        |                          |
| 1   | CUSO    | 01 Je    | an Serrurier          | rue 1    | rue 2                | 20345 | Paris  | 51-A  | 977-35-45-67  | 877-35-45   | 5-67 7 | 777-35-45-67 | jean      | .serrurier@serrurier.com                                 |                    |                      |        |     |                          |                          |
| 2   | CUSO    | 02 Jo    | hn Locksmith          | stree 1  | street 2             | 30234 | London | 51-B  | 312-45-66-66  | 477-35-45   | 5-67 5 | 577-35-45-67 | john      | .locksmith@locksmith.com                                 | 1                  |                      |        |     |                          |                          |
| 3   |         |          |                       |          |                      |       |        |       |               |             |        |              |           |                                                          |                    |                      |        |     |                          |                          |
| 4   |         |          |                       |          |                      |       |        |       |               |             |        |              |           |                                                          |                    |                      |        |     |                          | _                        |
| 5   |         |          |                       |          |                      |       |        |       |               |             |        |              |           |                                                          |                    |                      |        |     |                          | _                        |
| 6   |         |          |                       |          |                      |       |        |       |               |             |        |              |           |                                                          |                    |                      |        |     |                          | _                        |
| 7   |         |          |                       |          |                      |       |        |       |               |             |        |              |           |                                                          |                    |                      |        |     |                          |                          |
| 14  | < > >   | Lib      | ro1 🖓                 |          |                      |       |        |       | 1             |             |        |              | I         | 4                                                        |                    |                      |        |     |                          | ▶ []                     |
| Sel | eccione | e el des | tino y presione       | ENTRAR o | elija Pegar          |       |        |       |               |             |        | Promec       | lio: 25   | 289.5 Recuento: 22 Suma: 5                               | 50579              | ₩ 🗆 🛛                | 100%   | Θ   |                          | 🕀                        |

Go to "Save as" -> "Other formats" -> Choose type: "CSV (Comma delimited)"

#### Import the CSV address file from Superlock II address list

| 条 🛍 🖻 🦘               | · +     |        | AM002853 - Superloci              | c II 🛛 💄 admin 🔻                  | - 🗆 🗙                      |
|-----------------------|---------|--------|-----------------------------------|-----------------------------------|----------------------------|
| <ul> <li>•</li> </ul> | New Sho | Delete | Import Fields                     |                                   |                            |
| Information           | List    | :      | Sy F8 - Expected order in CSV imp | ort file:                         |                            |
| System List           |         |        | Number, Name, Address1,           | Address2, Zipcode, City, Area, Ph | one, Fax, Mobile, Email 🔍  |
| Lock Type List        |         | Number | Name                              | Address1                          |                            |
| User List             |         |        |                                   |                                   |                            |
| Master Key Code List  |         |        |                                   |                                   |                            |
| Address List          |         |        |                                   |                                   |                            |
| Setup                 |         |        |                                   |                                   |                            |
| About                 |         |        |                                   |                                   |                            |
| Close                 |         |        |                                   |                                   |                            |
|                       | 4       |        |                                   |                                   | Þ                          |
|                       |         |        | Pickmarked (0 Keys / 0 Cyls)      |                                   | Superlock II Version 1.0.5 |

Click yes in order to import found addresses

| Question | ı                    |                      |                     |  |
|----------|----------------------|----------------------|---------------------|--|
| 8        | 2 addresses have bee | en found. Do you war | it to migrate them? |  |
|          |                      | Yes                  | Cancel              |  |

A summary window will inform about the import operation

| Migration Summary                           |
|---------------------------------------------|
|                                             |
|                                             |
| Date: 26/06/2019                            |
|                                             |
|                                             |
| Addresses                                   |
|                                             |
| 2 addresses have been migrated successfully |
|                                             |
|                                             |
|                                             |
|                                             |
|                                             |
|                                             |
|                                             |
|                                             |
|                                             |
|                                             |
|                                             |
|                                             |
|                                             |
|                                             |
|                                             |
|                                             |
|                                             |
|                                             |
|                                             |
| Drint Close                                 |
| Print Close                                 |

#### Finally the new added data will be available in the address list

| 条 🛍 🗄 🦘              | - ~        |      |           |                |               | AM00       | 2853 - Superlo    | ck II  |      |              | i            | 💄 admin 🔻    | - 0                 | ×        |
|----------------------|------------|------|-----------|----------------|---------------|------------|-------------------|--------|------|--------------|--------------|--------------|---------------------|----------|
| $\checkmark$         | (+)<br>New | Sh   | ow Delete | Import         | Fields        |            |                   |        |      |              |              |              |                     |          |
| Information          |            | Lis  | it.       | System files   | Customization |            |                   |        |      |              |              |              |                     |          |
| System List          |            |      |           |                |               |            |                   |        |      |              | Sei          | arch         |                     |          |
|                      |            | ID 🔺 | Number    | Name           | Address1      | Address2   | ZipCode           | City   | Area | Phone        | Mobile       | Fax          | Email               |          |
| Lock Type List       | 1 5        |      | CUS001    | Jean Serrurier | rue 1         | rue 2      | 20345             | Paris  | 51-A | 977-35-45-67 | 777-35-45-67 | 877-35- jean | .serrurier@serrurie | .com     |
|                      | 2 0        |      | CU5002    | John Locksmith | stree I       | street 2   | 30234             | London | 21-B | 312-43-00-00 | 5//-55-45-0/ | 4/7-35- johr | n.locksmith@locksn  | lith.com |
| User List            |            |      |           |                |               |            |                   |        |      |              |              |              |                     |          |
| Master Key Code List |            |      |           |                |               |            |                   |        |      |              |              |              |                     |          |
| Address List         |            |      |           |                |               |            |                   |        |      |              |              |              |                     |          |
| Setup                |            |      |           |                |               |            |                   |        |      |              |              |              |                     |          |
| About                |            |      |           |                |               |            |                   |        |      |              |              |              |                     |          |
| Close                |            |      |           |                |               |            |                   |        |      |              |              |              |                     |          |
|                      | 4          |      |           |                |               |            |                   |        |      |              |              |              |                     |          |
|                      |            |      |           |                |               | Pickmarked | (0 Keys / 0 Cyls) |        |      |              |              | S            | uperlock II Versio  | on 1.0.5 |

#### **Final considerations**

- If you need to re-import more address data be aware to avoid generate duplicates removing the existing ones from the import file.
- If you want to you can also import the original Superlock Win data file SLW\_ADDR.DAT using the same Address List import option.